## Veranstaltungen meiner Einrichtung eines Dozenten suchen

- 1. Veranstaltungen bearbeiten aufrufen und darauf achten, dass das richtige Semester eingestellt ist
- 2. auf der rechten Seite unter Dozent, Ort und Termine auf auswählen klicken
- 3. in der neu aufgegangen Suchmaske den **Nachnamen** und eventuell den **Vornamen** eingeben und **Suche** klicken
- 4. unten die entsprechende Person durch Anhaken des Kastens auf der linken Seite auswählen und Auswahl übernehmen klicken
- 5. zurück im ersten Suchfenster muss nur noch unten links Suchen klicken
- 6. es erscheint eine Liste der Veranstaltungen des entsprechenden Dozierenden